## DB2 バックアップ履歴の確認

[DB2][Database]

 <u>http://www.ibm.com/developerworks/jp/data/library/dataserver/j-d\_db2maintenance05</u> /index.html?ca=dat-jp-0130

バックアップ履歴の確認

- ・<u>LIST HISTORY コマンド</u>
- ・SYSIBMADM.DB\_HISTORY 管理ビューを使用して、すべてのデータベース・パーティ ションからデータを取り出すことができます。

>db2 "list history backup all for { データベース名 }"

## 結果

Op Obj Timestamp+Sequence Type Dev Earliest Log Current Log Backup ID B D 20130115151445001 F D S0000000.LOG S0000000.LOG 2 個の表スペースを含みます: 00001 SYSCATSPACE 00002 USERSPACE1 Comment: DB2 BACKUP JAW02DB OFFLINE 開始時刻: 20130115151445 終了時刻: 20130115151449 状況: A

状況について

<u>リカバリー履歴ファイル項目の状況</u>

 ・データベース・マネージャーはリカバリー履歴ファイル内にバックアップ操作、リストア 操作、表スペース作成、<u>その他</u>のイベントに関する項目を作成します。リカバリー履歴 ファイル内の各項目には、アクティブ (Active)、非アクティブ (Inactive)、有効期限切れ (Expired)、pending delete (削除ペンディング)、削除 (Deleted)、または do\_not\_delete (削除 禁止)の状況が関連付けられます。

| 状況       | 名称                                | 内容                                                                 |
|----------|-----------------------------------|--------------------------------------------------------------------|
| Active   | アクティブ・データベース・<br><u>バックアップ</u>    | データベースの現行の状態をリ<br>カバリーするように現行のログ<br>を使用して リストアおよびロー<br>ルフォワードできるもの |
| Inactive | 非アクティブ・データベース・<br><u>バックアップ</u>   | リストアの際に、データベース<br>を直前の状態に戻します。                                     |
| Expired  | 有効期限が切れたデータベー<br>ス・ <u>バックアップ</u> | より新しい <u>バックアップ</u> ・イ<br>メージが使用可能であるために<br>必要ありません。               |

リカバリー 履歴ファイル

・リカバリー履歴ファイルは、データベースごとに作成され、さまざまな操作の実行時に自

動更新されます。

以下の操作が実行されると、リカバリー履歴ファイルが更新されます。

- ・データベースまたは表スペースの<u>バックアップ</u>
- ・データベースまたは表スペースのリストア
- ・データベースまたは表スペースのロールフォワード
- ・データベースの自動再構築および複数のイメージのリストア
- ・表スペースの作成
- ・表スペースの変更
- ・表スペースの静止
- ・表スペースの名前変更
- ・表スペースのドロップ
- ・表のロード
- ・表のドロップ(ドロップされた表のリカバリーが有効になっていて、リカバリー可能ロギングを使用している場合)
- ・表の再編成
- ・オンデマンド・ログ・アーカイブの呼び出し
- ・新規ログ・ファイルの書き込み(リカバリー可能ログの使用時)
- ・ログ・ファイルのアーカイブ(リカバリー可能ログの使用時)
- ・データベースのリカバリー

ロールフォワード回復に必要なアーカイブログを確認するには

ROLLFORWARD DB データベース別名 [USER ユーザー名 USING パスワード ] QUERY STATUS

ロールフォワード回復するには